## Como subir Archivos en la Comunidad Virtual

1. Ingrese a la plataforma de la comunidad virtual escribiendo en el navegador de internet el siguiente vínculo: <u>www.enjambre.gov.co</u>

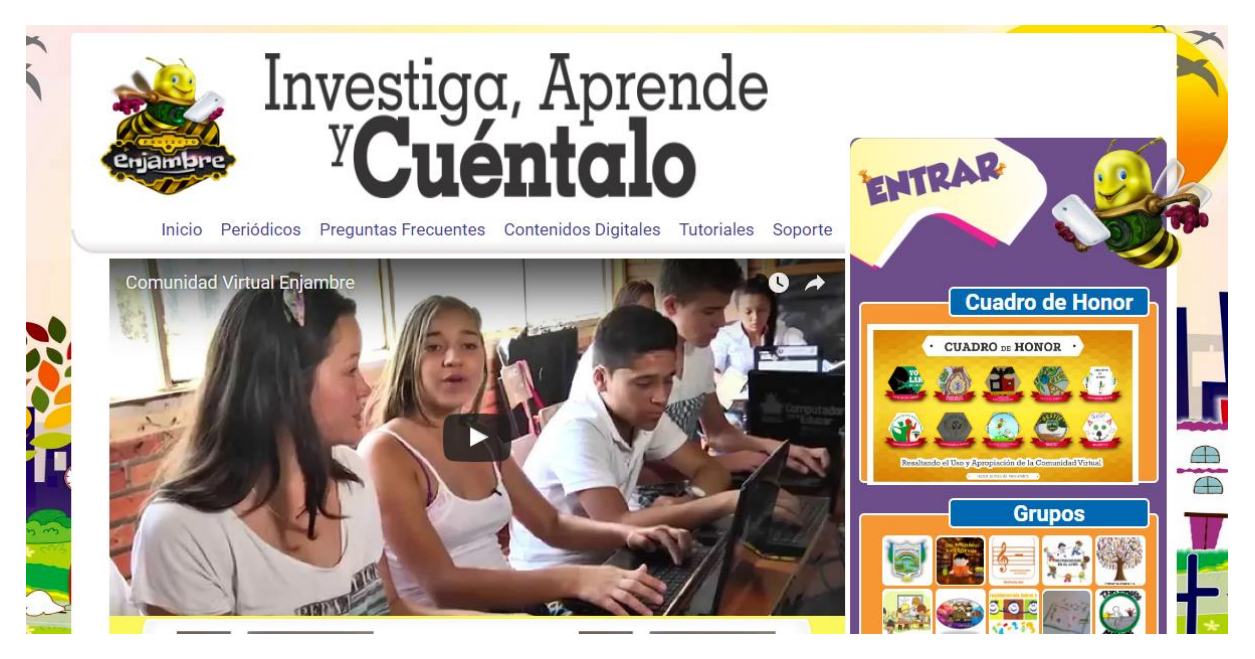

2. Una vez haya ingresado pulse el botón entrar que esta en la parte superior derecha de la pantalla junto a la abejita.

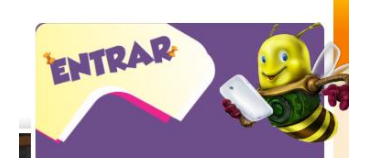

3. Ingrese el usuario y la contraseña en los campos correspondientes(Recuerde que el usuario debe estar asignado como el rector de la institución educativa)

| Ingresa tus Datos                   |  |
|-------------------------------------|--|
| Nombre de usuario o Email           |  |
| Ingresa tu nombre de usuario        |  |
| Contraseña                          |  |
| (Ingresa tu contraseña              |  |
| Recordarme                          |  |
| Entrar                              |  |
| Olvidé mi contraseña<br>Registrarse |  |
| Registrarse como Estudiante         |  |
|                                     |  |

4. En el menú superior seleccione el vínculo Instituciones:

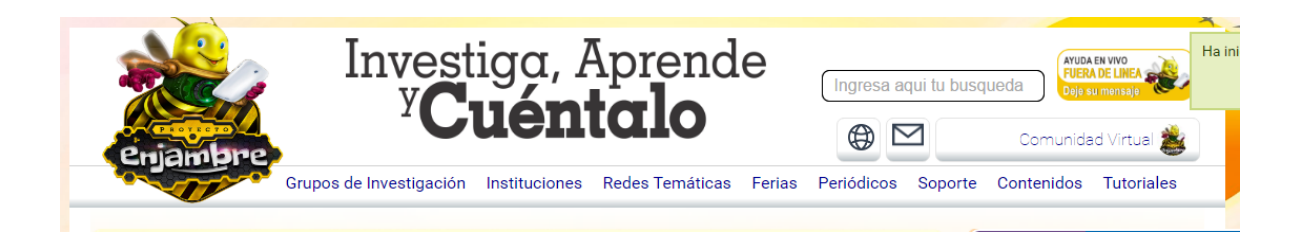

5. Cuando llegues a este paso podrás ver todas las instituciones registradas en la comunidad virtual, busca la institución a la que se le anexaran los documentos.

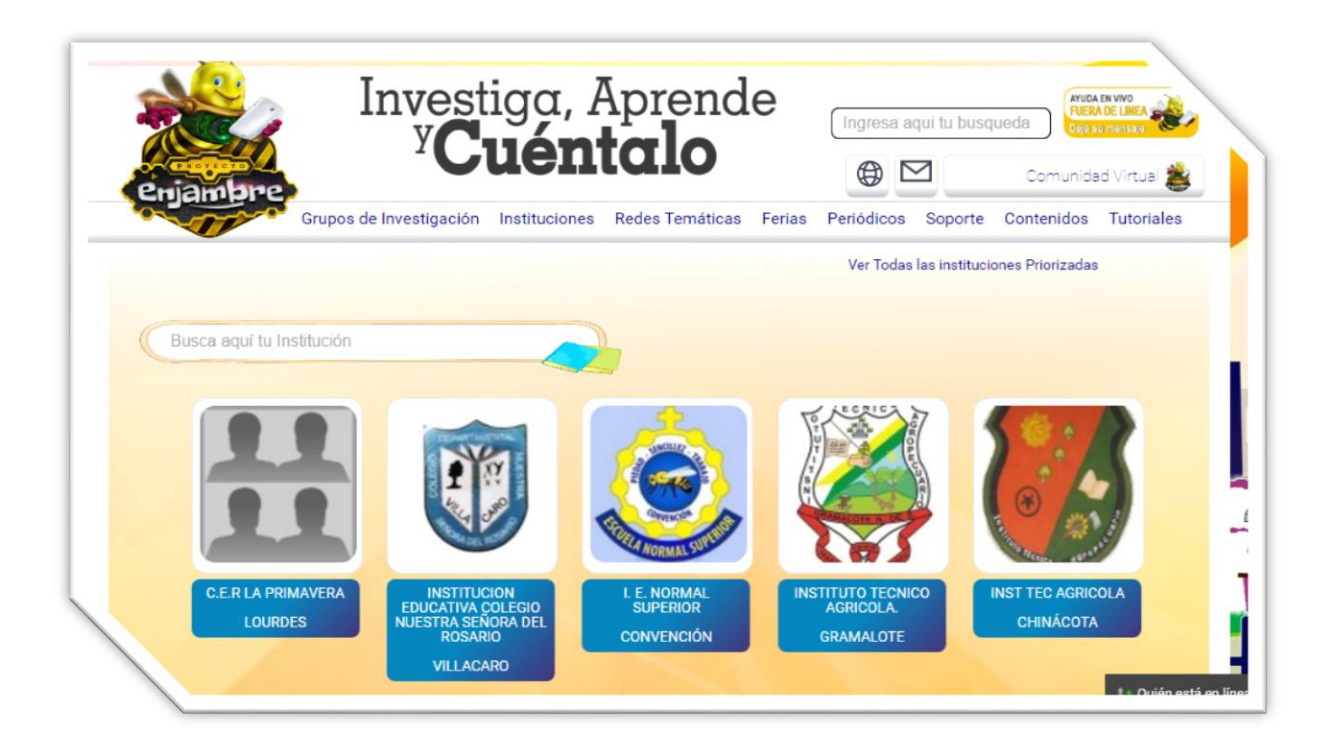

6. Puedes usar el cuadro de búsqueda de parte superior para agilizar el proceso, escribiendo allí el nombre de la institución y luego pulsando el botón enter en tu teclado.

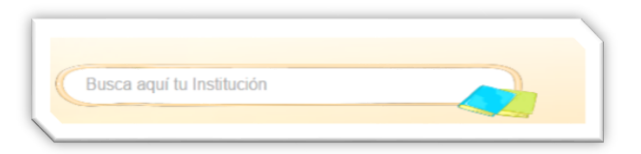

7. En la institución educativa debes dirigirte al menú lateral izquierdo, Donde debes pulsar el vínculo **Documentos Institucionales** para observar y montar archivos en la comunidad virtual.

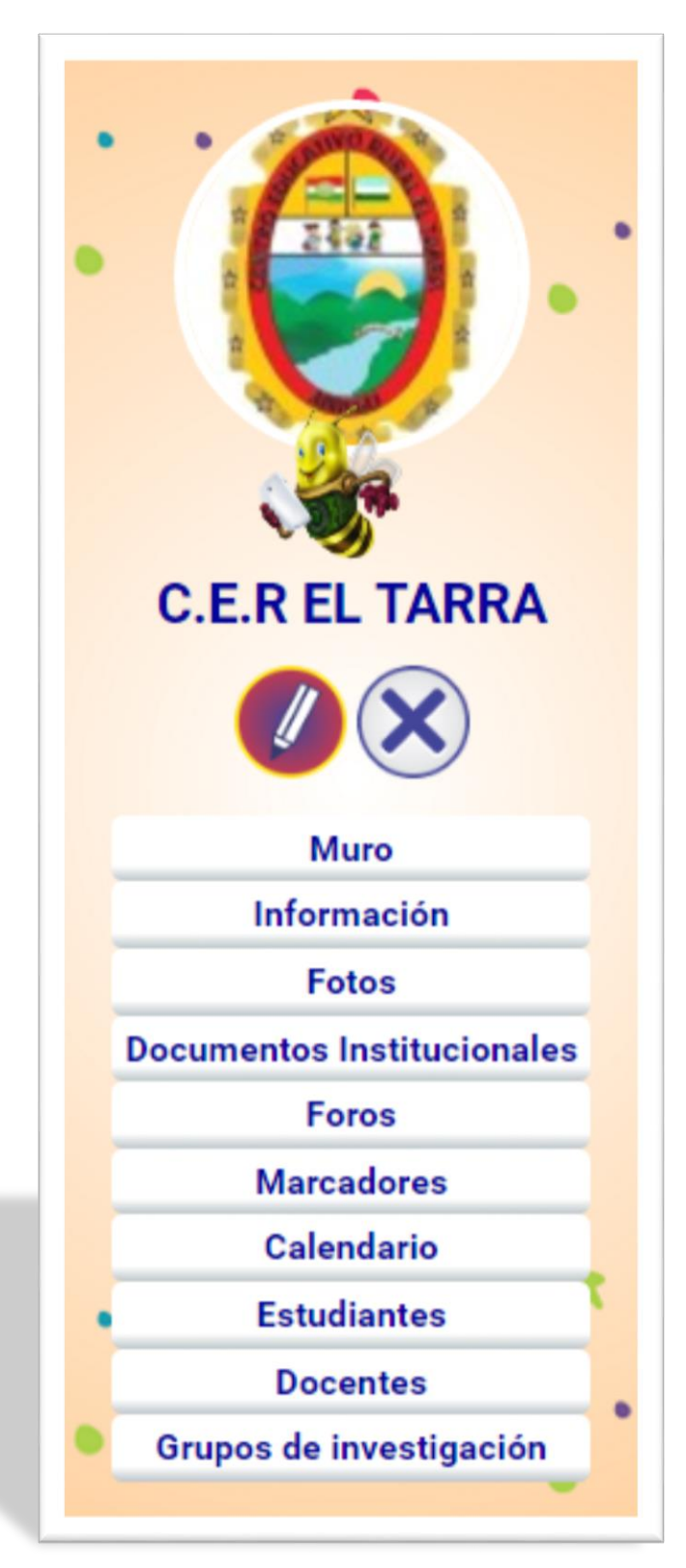

8. En los documentos deben ser creadas carpeteas para llevar un orden de los mismos, para crear una carpeta pulsa el botón **crear carpeta** en la parte superior izquierda.

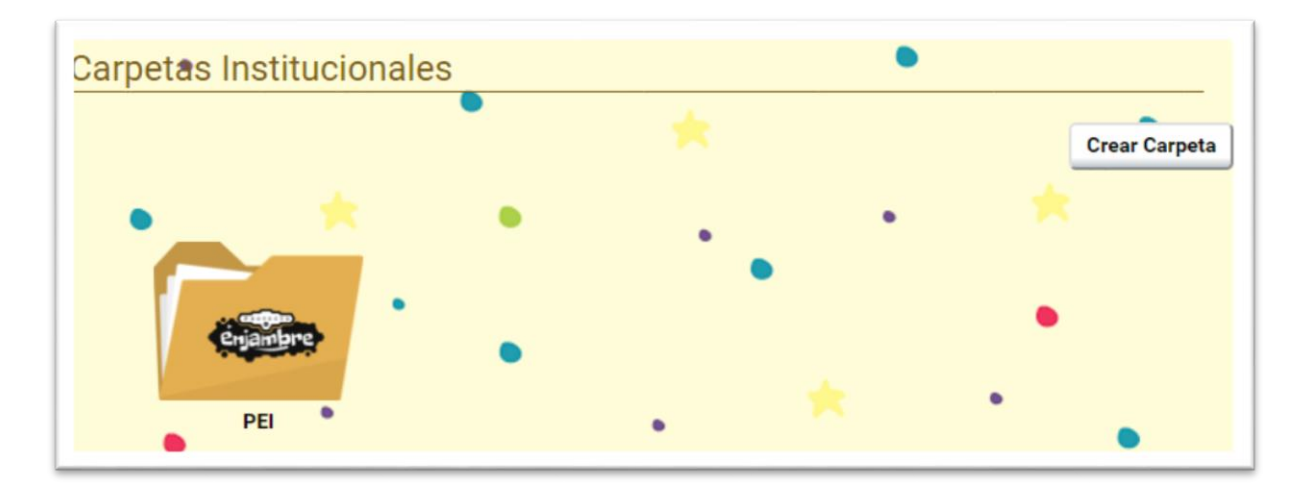

9. Antes de crear la carpeta debe designarse un nombre para la misma y pulsar el botón **crear**.

| ×     |
|-------|
|       |
|       |
| Crear |
|       |
|       |

10. Dentro de la carpeta pueden subirse la cantidad de archivos necesarios, es necesario aclarar que los archivos no deben superar 5 megabytes de peso.

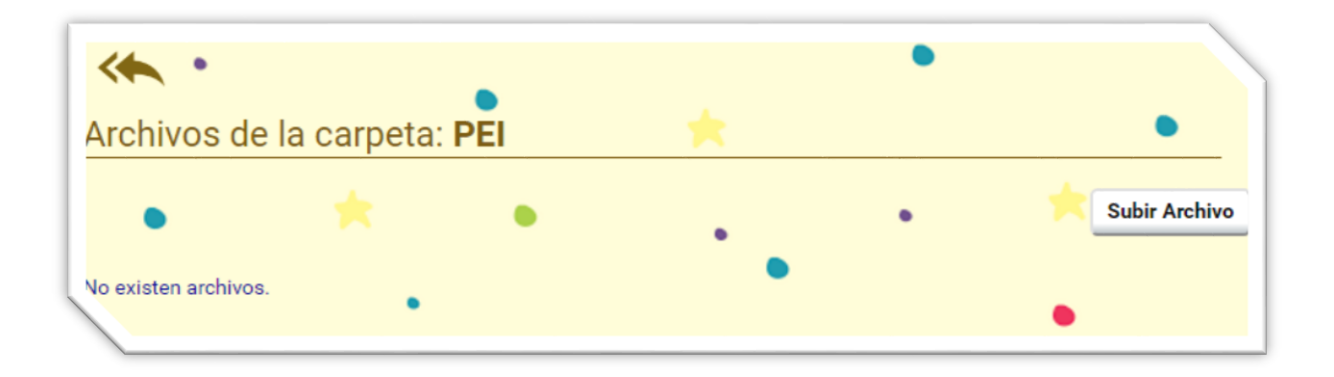

11. Para subir un archivo es necesario seleccionarlo desde nuestro computador pulsando en el botón **Seleccionar Archivo** y luego el botón **Subir** 

| o archivo a la carpeta:                                                    | ×                                                                                                    |
|----------------------------------------------------------------------------|----------------------------------------------------------------------------------------------------|
| e el archivo (Por favor, solo selecione un archivo de tipo PDF, con tamaño | máximo de 5                                                                                                    |
| No se ha seleccionado archivo. Seleccionar archivo No se eligió archivo    |                                                                                                    |
|                                                                            |                                                                                                    |
|                                                                            |                                                                                                    |
|                                                                            | Subir                                                                                                    |
|                                                                            |                                                                                                    |
|                                                                            |                                                                                                    |
|                                                                            | e el archivo (Por favor, solo selecione un archivo de tipo PDF, con tamaño<br>No se ha seleccionado archivo. Seleccionar archivo No se eligió archivo |